## よくあるお問い合わせ

対象システム

砂防巡視点検システム

令和5年3月

変更履歴

| 変更/作成日     | 変更内容                    |
|------------|-------------------------|
| 2022/02/03 | 初版                      |
| 2023/03/22 | システム運用開始後に寄せられた問い合わせを追加 |

1 よくあるお問い合わせ

| カテゴリ | よくある質問          | 回答                            |
|------|-----------------|-------------------------------|
| ログイン | ログインできない。       | ログイン ID とパスワードがお手元にある場合は、間違って |
|      | ログイン ID またはパスワ  | 入力していないかご確認ください。              |
|      | ード、または両方が分から    | ◆よくある例・・・                     |
|      | ない。             | ・大文字・小文字の違い(CapsLock が掛かっている) |
|      |                 | ・覚え間違い                        |
|      |                 | ・入力ミス                         |
|      |                 |                               |
|      |                 | ログイン ID・パスワードがどうしても分からない場合は、  |
|      |                 | 以下の宛先へ問い合わせてください。             |
|      |                 | 【県職員】                         |
|      |                 | ・事務所の管理者の方                    |
|      |                 | →事務所に他の管理者ユーザがいる場合はその管理者へ     |
|      |                 | →事務所に他の管理者ユーザがいない場合は治山砂防課     |
|      |                 | もしくは、他事務所の管理者へ                |
|      |                 | ・管理者以外の方                      |
|      |                 | →所属課・事務所の管理者へ                 |
|      |                 | 【事業者】                         |
|      |                 | ・事業者の管理者の方                    |
|      |                 | →自社に他の管理者ユーザがいる場合はその管理者       |
|      |                 | →自社に他の管理者ユーザがいない場合は県事務所       |
|      |                 | ・管理者以外の方                      |
|      |                 | →所属事業者の管理者                    |
| ログイン | 以前に砂防巡視点検システ    | ユーザが削除されていなければ、以前と同じ ID を使うこと |
|      | ムを利用したことがある     | も可能です。以前と同じ ID を使って良いかどうかが分から |
|      | が、以前のユーザ ID を使え | ない場合は、事業者の管理者の方は県事務所へ、管理者以外   |
|      | るのか。            | の方は所属事業者の管理者へ問い合わせてください。      |
|      |                 |                               |

|      |                   | なお、削除した事業者やユーザを元に戻すことはできません。       |
|------|-------------------|------------------------------------|
|      |                   |                                    |
|      |                   |                                    |
|      |                   |                                    |
|      |                   |                                    |
| ユーザ管 | ログイン ID(ユーザ ID)   | 一度登録したログイン ID(ユーザ ID)を変更することはで<br> |
| 理    | は変更できないのか。        | きません。                              |
| ユーザ管 | 自分の権限を変更すること      | 自分の権限を変更することはできません。                |
| 理    | はできないのか。          | 所属事業者の管理者に変更を依頼してください。             |
| 事業者管 | 削除した事業者・ユーザを      | 削除した事業者やユーザを元に戻すことはできません。          |
| 理・ユー | 復活させたい。           | 新しく事業者やユーザを作成してください。               |
| ザ管理  |                   | (事業者の追加は県職員のみ可能です。)                |
| 点検業務 | 複数台のタブレットで分担      | 複数台のタブレットで、同じユニットを同時に点検すること        |
|      | して点検できるか。         | は可能です。但し、同じ施設を点検してしまうと、点検結果        |
|      |                   | を送信した時にデータの競合が発生して送信できなくなりま        |
|      |                   | すので、必ず別々の施設を点検するようにしてください。         |
| 点検業務 | 点検結果を間違って作成し      | タブレット・パソコンの点検結果登録・編集画面の「削除」        |
|      | た(削除したい)          | にて削除できます。                          |
|      |                   | 他の人が作成した点検結果は削除できません。              |
| 点検結果 | 変状レベル「a」が表示され     | 前回の点検結果が「a」以外の場合、損傷ありとみなされるた       |
| 登録   | ない点検項目がある         | め、次回点検では「a」(損傷なし)を選択できないようにな       |
|      |                   | っています。 b,cのいずれかを選択してください。          |
| 点検結果 | 特記事項を登録したはずだ      | 特記事項は、変状レベル b, c のいずれか(変状あり)の場合    |
| 登録   | が、なぜか保存されなかっ      | に登録いただけます。変状レベル a は変状なしのため、登録      |
|      | Te.               | いただけません。                           |
| 点検結果 | 現地で点検しているが、画      | 端末の GPS 情報がうまく取れていない可能性があります。      |
| 登録   | 面上に「現在位置(位置情      | 悪天候時や山中などでは、GPS 情報が正確に取れないことが      |
|      | 報) が施設 (損傷箇所) から  | あります。恐れ入りますが、砂防巡視点検システムでは対応        |
|      | 1km 以上離れている」とい    | が難しいため、画面の案内に従って、位置修正を行ってくだ        |
|      | うメッセージが表示され       | さい。                                |
|      | た。                |                                    |
| 点検結果 | 損傷規模の単位(m など)     | 一度登録した損傷規模の単位は、次回以降の点検での損傷規        |
| 登録   | や区分 (L/H/W など) は変 | 模と数値の比較を行うため、変更できないようになっていま        |
|      | えられたいのか           | す。1回日の占検の場合は変更可能です。                |

| 点検結果 | 損傷を登録したが、フロー  | フロー判定は、所見登録画面を開いた際に行われます。実際    |
|------|---------------|--------------------------------|
| 登録/  | 判定の結果が変わらない。  | に結果として保存されるのは、所見登録画面で保存ボタンを    |
| 所見登録 |               | クリックしたタイミングです。(その際に前回登録時とフロー   |
|      |               | 判定が異なる場合は警告が出ます)。              |
|      |               | 点検結果登録画面で b,c 評価を行ったタイミングでは判定し |
|      |               | ませんので、損傷の登録結果をフロー判定結果に反映させる    |
|      |               | には、所見登録画面で保存ボタンをクリックしてください。    |
|      |               | なお、フロー判定の結果、損傷を登録した場合も判定結果が    |
|      |               | 変わらない場合があります。その場合は、フロー判定の条件    |
|      |               | をご確認ください。                      |
| 所見登録 | フロー判定の条件が知りた  | メニュー「砂防関係施設点検要領」をクリックして、リンク    |
|      | <i>د</i> ر کې | 先の点検要領をご確認ください。                |
| 全般   | 画面にあるはずのボタンが  | ① ボタンの操作権限がない可能性があります。         |
|      | 表示されていない      | 自社で登録した点検でないと出来ない操作や、管理者       |
|      |               | 権限がないと出来ない操作があります。             |
|      |               | ② タブレットで「写真撮影」ボタンが表示されていない場    |
|      |               | 合は、パソコン用の画面を表示している可能性がありま      |
|      |               | す。パソコン用の画面のメニュー「巡視点検機能インス      |
|      |               | トール」画面の案内に従って、タブレット用機能のイン      |
|      |               | ストールを行って下さい。                   |
| 県職員向 | 「最終健全度評価の確定」  | 事業者が点検しようとしたユニットの前の点検が終わってい    |
| け    | または「点検報告の削除」を | ないため、点検開始がエラーになっています。          |
|      | して欲しいとの依頼があっ  | 対象ユニットをヒアリングしたうえでパソコンで砂防巡視点    |
|      | たが、どうしたら良いか。  | 検システムの画面を開き、点検状況を確認してください。     |
|      |               | 終わっていない点検の担当者に連絡し、「最終健全度評価の確   |
|      |               | 定」または「点検報告の削除」を依頼してください。       |
|      |               | 対処方法が不明な場合は、所見登録・編集画面を開き、最終    |
|      |               | 健全度評価に仮の評価を登録した上で問い合わせ元に連絡し    |
|      |               | てください。(最終健全度評価は後で改めて内容を見直してく   |
|      |               | ださい。)                          |
| 全般   | ユニット・施設の位置に誤  | ユニット・施設の位置情報は、砂防巡視点検システムでは修    |
|      | りがあったが、どうしたら  | 正できません。県職員が砂防基本システムから修正してくだ    |
|      | 良いか。          | さい。修正した内容は翌日から砂防巡視点検システムの画面    |
|      |               | に反映されます。                       |

| その他 | システムの動作がおかしい | 操作マニュアル(点検業務編)を確認し、その上で、対処方 |
|-----|--------------|-----------------------------|
|     | ので確認してほしい。   | 法が分からない場合は問い合わせてください。問い合わせの |
|     |              | 際は、以下の情報があると調査の手がかりになります。   |
|     |              | ・砂防巡視点検システムのどの画面か           |
|     |              | ・表示されたエラーの内容、画面イメージ(画像)     |
|     |              | ・具体的な操作の内容                  |
|     |              | ・(画面のエラー等の場合) エラーが起きた日時     |
|     |              | ・(画面のエラー等の場合)渓流、ユニット、施設 ID  |
|     |              | ・砂防巡視点検システムのログイン ID         |
|     |              |                             |